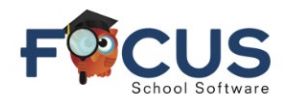

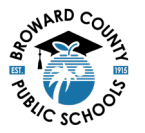

# Portal dos Pais :

Para criar uma conta no Portal dos Pais, acesse https://www.browardschools.com/focus.

### Depois de fazer login na sua conta do Portal dos Pais do Focus em

https://browardschools.focusschoolsoftware.com/focus/, you aparecerá a seguinte janela:

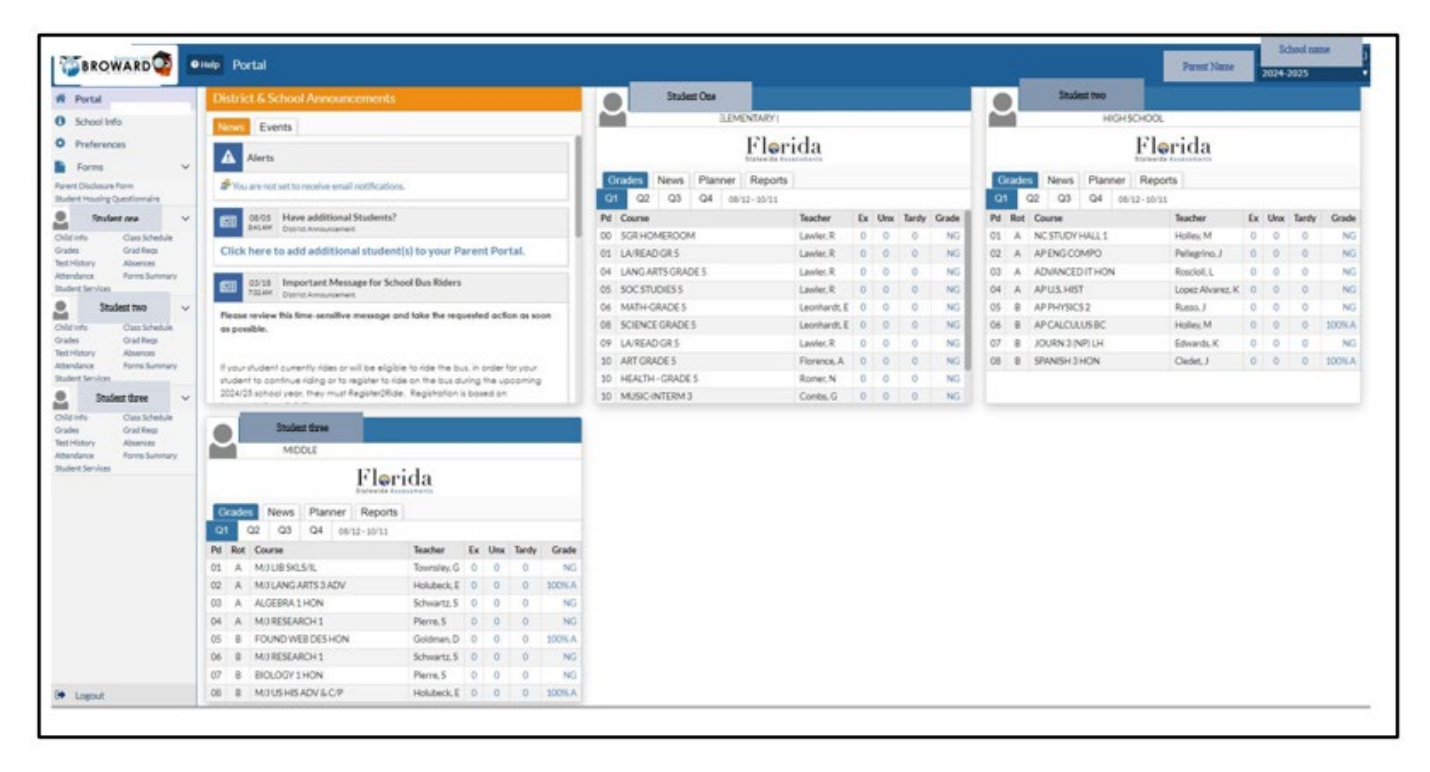

### Visualizar Notas :

- 1. Ao fazer login no Portal Focus ou no aplicativo BCPS Connect, as notas são mostradas no relatório instantâneo.
- 2. Selecione Notas no painel de nome do aluno para visualizar as notas do seu filho
- 3. Pode-se também clicar diretamente em uma tarefa avaliada

### Notas do Ensino Fundamental:

Essa janela aparece quando as notas são selecionadas

- 1. Nome do(a) estudante
- 2. Nome da escola
- 3. Período e nome do(a) professor(a)
- 4. Nota
- 5. Nota percentual da tarefa
- 6. Comentário visível se o professor adicionar um comentário
- Recursos visível se o professor adicionar algum recurso para a tarefa
- 8. Tarefa nome dado pelo professor. Ao clicar no nome, abre-se uma janela com detalhes sobre a tarefa específica

| 3<br>06 07 - 503 - Erica C L | eonhardt  | 4<br>Curr | ent Crada i   |                           |                  |                          |               |             |     |             |
|------------------------------|-----------|-----------|---------------|---------------------------|------------------|--------------------------|---------------|-------------|-----|-------------|
| 2 Assignments Expert         | Filter: 0 |           | iew Grades Sc | n Class: 100% /<br>Immary | A                |                          |               |             |     |             |
| 7 0<br>8 crewet 2 Points 2   | Percent 2 | 4         | o D           | O T                       | 0 T              | Contract T               | Catagory 2    | Resources # | O T | Submit File |
| FirstWeek 5/5                | 100%      | A.        |               | West, 21 Aug 2024         | Well.21Aug 2024  | Wed, 21 Aug 2024 9:57 pm | Participation |             |     | No.Assignmy |
| Week One NG/100              |           | NS        |               | Wed, 21 Aug 2024          | Wed, 21 Aug 2024 |                          | LAES          |             |     | No Astigram |

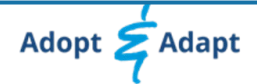

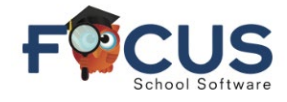

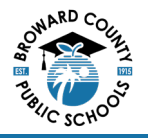

### Detalhes da tarefa de Ensino Fundamental:

- 1. Nome do(a) estudante
- 2. Nome da escola
- 3. Nome da tarefa
- 4. Nota
- 5. Data atribuída
- 6. Prazo para entrega
- 7. Categoria da nota exemplos de categorias:
  - a. Tarefas
  - b. Participação
  - c. Teste
  - d. Testes rápidos

Categorias criadas por cada professor(a)

8. Descrição - Os detalhes da tarefa aparecem aqui, se inseridos pelo(a) professor(a)

## Notas do Ensino Médio:

Essa janela aparece quando as notas são selecionadas

| telp | Grad     | <sup>ks</sup> (3)                             |                                                     |                                                                            |                                                          | /            |           |            |           |        |              |        |            |             | 1        | Stu | dent N                 | Vame                                       | 2                                             |   | Scho<br>207 | ol Name<br>34-2025      |            |
|------|----------|-----------------------------------------------|-----------------------------------------------------|----------------------------------------------------------------------------|----------------------------------------------------------|--------------|-----------|------------|-----------|--------|--------------|--------|------------|-------------|----------|-----|------------------------|--------------------------------------------|-----------------------------------------------|---|-------------|-------------------------|------------|
|      | Cumulati | Camulative (<br>we Weighted )<br>Oans II<br>/ | GPA 4.000<br>GPA 5.114<br>Junk 4/336<br>No of 08/12 | 0 Total Credits Fai<br>3 Iotal Credits Attom<br>Quality Pc<br>/2024 Cohort | rned 18.50<br>pted 18.50<br>Sets 70.00<br>Year 2022-2023 |              |           |            |           |        |              |        |            |             |          | 4   | Com<br>Service<br>Comm | ununity/V<br>Requirem<br>unity Serv<br>WOR | blunteer<br>sent Met<br>fice PAID<br>8K Hours | ¥ | Comm        | aunity Seri<br>NTEER Ho | vice 123   |
| ę    | Show Al  | Torret (S)                                    | ion AE School                                       | is Show Progress Period                                                    | s Ostowbarns Os                                          | how inactive | Courses 1 | Group By C | 0         | 9<br>9 | lew Detailed | Report | Print Asal | present Gra | des<br>O | 0   | • 0                    | •                                          | 0                                             | 0 | 1 0         |                         |            |
|      | Pd \$    | Rot \$                                        | Course # :                                          | Course :                                                                   | Teacher \$                                               | Ting \$      | 0.0       | Ore :      | Tarity \$ | INTS : | Q1 :         | INT2 : | 03 5       | 51          | INTO     | -   | 01 1                   | INTA                                       | 04                                            | - | 32.4        | FY 1                    | Credits \$ |
|      | 02       | A                                             | 20054200                                            | AP ENG COMPO                                                               | Pellophia, J                                             | LY           | 0         | U.         | 0         | NO     | NO           |        |            |             |          |     |                        |                                            |                                               |   |             |                         | 0          |
|      | 00       | A                                             | 90076100                                            | ADVANCED IT HON                                                            | Resciol.1                                                | н            | 0         | 0          | 0         | 115    | NG           | -      |            |             |          |     |                        |                                            |                                               |   |             |                         | 0          |
|      | 04       | A                                             | 29000000                                            | APUS HIST                                                                  | Lopez Alvarez, K                                         | L.Y.         | 0         | 0          | 0         | .145   | NO           | 10     |            |             |          |     |                        |                                            |                                               |   |             |                         | 0          |
|      | 08       |                                               | 20034220                                            | AP PHYSICS 2                                                               | Russet, J                                                | LY           | 0         | 0          | 0         | NG     | NG           | $\sim$ |            |             |          |     |                        |                                            |                                               |   |             |                         | 0          |
|      | 06       | 8                                             | 12023200                                            | AP CALCULUS BC                                                             | Holiay, M                                                | LY.          | 0         | 0          | 0         | 100%A  | 300% A       |        |            |             |          |     |                        |                                            |                                               |   |             |                         | 0          |
|      | 07       | .0                                            | 1006320R                                            | JOURN 3 (NP) LH                                                            | Edwards.K                                                | Y            | 0         | 0          | 0         | NG     | NG           |        |            |             |          |     |                        |                                            |                                               |   |             |                         | 0          |
| L    | 08       |                                               | 07063600                                            | SPANISH 2 HON                                                              | Cladet, J                                                | H.Y          | 0         | 0          | 0         | 100N.A | 300% A       |        |            |             |          |     |                        |                                            |                                               |   |             |                         | 0          |

- 1. Nome do(a) estudante
- 2. Nome da escola e ano letivo
- 3. Resumos das notas de todos os cursos
  - a. A posição na classe está disponível para estudantes da 10ª à 12ª série
  - b. Os estudantes da 9ª série receberão a posição na classe após concluírem a 9ª série
- 4. Informações sobre horas de serviço comunitário (disponíveis para estudantes da 10ª à 12ª série)
- 5. Período (Pd) e dia de rotação (Rot)
- 6. Cursos
- 7. Professores
- 8. Resumo da frequência em cada curso
- 9. Nomes das tarefas
- 10. As notas das tarefas são lançadas aqui

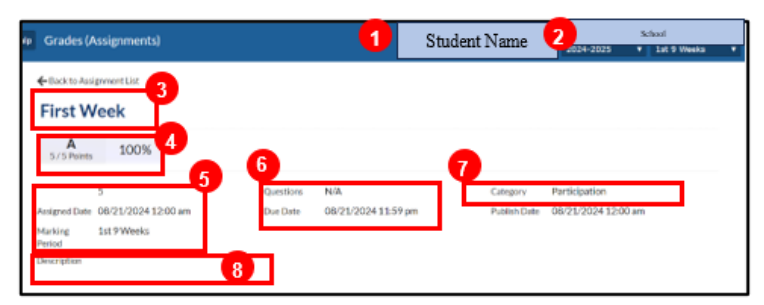

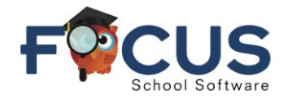

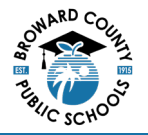

School Name 2024-2025 Quari

Student Name

1

2

### Detalhes da tarefa de ensino médio:

- 1. Nome do(a) estudante
- 2. Escola, ano letivo e trimestre
- 3. Nome da tarefa
- 4. Nota
- 5. Data atribuída
- 6. Prazo para entrega
- 7. Categoria da nota exemplos de categorias:
  - a. Tarefas
  - b. Participação
  - c. Teste
  - d. Testes rápidos

Categorias criadas por cada professor(a)

8. Descrição - Os detalhes da tarefa aparecem aqui, se inseridos pelo(a) professor(a)

4-54

Quiz 1: Basic Integrals

100%

6

08/15/2024 12:59 p

aça login no Portal dos Pais do Focus em https://browardschools.focusschoolsoftware.com/focus

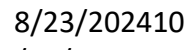